# Kako instalirati MagentaTV Smart TV aplikaciju na Smart TV?

Instalacija je jednostavna, a evo i uputstava korak po korak...

#### Android TV:

- (1) Uključite TV i na daljinskom upravljaču pritisnite dugme za početni ekran (Home)
- (2) Otvorite Google Play Store pritiskom na dugme "Home" i odabirom ikone Google Play Store-a
- (3) U pretrazi, ukucajte "MagentaTV" i pritisnite "Search" (Pretraga)
- (4) Izaberite MagentaTV Smart TV aplikaciju iz rezultata pretrage
- (5) Pritisnite "Install" (Instaliraj) da preuzmete aplikaciju
- 6 Kada se instalacija završi, pritisnite "Open" (Otvorite) da otvorite MagentaTV
- 7 Prijavite se sa vašim MagentaTV nalogom (email i lozinka) i uživajte u sadržaju

## Apple

- (1) Uključite Apple TV i idite na početni ekran
- (2) Otvorite App Store na početnom ekranu
- (3) U pretrazi (gore desno), ukucajte "MagentaTV"
- (4) Izaberite MagentaTV Smart TV aplikaciju iz rezultata pretrage
- (5) Pritisnite dugme "Get" (Preuzmi) da preuzmete aplikaciju
- 6 Kada se preuzimanje završi, pritisnite "Open" (Otvorite) da pokrenete MagentaTV Smart TV aplikaciju.
- Prijavite se sa vašim MagentaTV nalogom (email i lozinka) i uživajte u MagentaTV sadržajima na svom Apple TV-u!

### Samsung

- (1) Uključite TV i na daljinskom upravljaču pritisnite dugme za početni ekran
- (2) Otvorite Samsung Smart Hub (meni za aplikacije) pritiskom na dugme "Home" ili "Smart Hub" na daljinskom upravljaču
- (3) Odaberite "Apps" (Aplikacije) iz menija
- (4) U pretrazi, ukucajte "Magenta TV" i izaberite ikonu MagentaTV Smart TV aplikacije
- (5) Pritisnite "Install" (Instaliraj) da preuzmete i instalirate aplikaciju
- 6 Kada je instalacija završena, pritisnite "Open" (Otvorite) da pokrenete MagentaTV i prijavite se sa vašim nalogom (email i lozinka)
- (7) Sada možete uživati u MagentaTV na vašem Samsung Smart TV-u!

# LG

- (1) Uključite TV i na daljinskom upravljaču pritisnite dugme za početni ekran (Home)
- (2) Otvorite LG Content Store (LG trgovina sadržaja) pritiskom na dugme "Home" ili ikonu trgovine na daljinskom upravljaču
- (3) U meniju, odaberite "Apps" (Aplikacije)
- (4) U pretrazi, otkucajte "MagentaTV" i izaberite aplikaciju MagentaTV
- (5) Pritisnite "Install" (Instaliraj) da preuzmete aplikaciju
- 6 Nakon što se aplikacija instalira, pritisnite "Launch" (Pokreni) da otvorite MagentaTV
- (7) Prijavite se sa vašim MagentaTV nalogom (email i lozinka) i počnite sa gledanjem

Ukoliko imate bilo kakvih pitanja ili trebate dodatnu pomoć, slobodno nas kontaktirajte na broj 1500.

Srdačno,

Telekom